## Select Product Credit (SPC) Redemption

Your SPC can be redeemed either in the Consultant Order Entry system or on your Online Business Address (OBA) shopping website.

In Order Entry, the SPC is redeemed on the Add Hostess Rewards Screen. After adding your Hostess Rewards, you'll scroll to the bottom and click the "Redeem SPC" button.

| <ul> <li>Order#: 179568460</li> <li>Order Type: EZ<br/>Invite<sup>SM</sup></li> <li>Consultant:#16987,<br/>Noreen Petty</li> <li>Hostess:Noreen Petty</li> </ul> | Add hostess rewards to this of<br>There are two sections for adding hostess rewards: In sect<br>hostess is receiving with their free hostess rewards credit,<br>hostess is purchasing at 50% off. | <b>rder.</b><br>ion A, list the items your<br>and in section B list items your |  |  |
|----------------------------------------------------------------------------------------------------|----------------------------------------------------------------------------------------------------|--------------------------------------------------------------------------------|--|--|
| Cummons                                                                                                    |                                                                                                    | Tatala                                                                         |  |  |
| Summary                                                                                                    |                                                                                                    | to oo                                                                          |  |  |
| Hostess Reward Retai                                                                                                    | 4                                                                                                    | \$0.00                                                                         |  |  |
|                                                                                                    | l                                                                                                    | (\$100.00)                                                                     |  |  |
| Overage                                                                                                    |                                                                                                    | \$0.00                                                                         |  |  |
| Hostess Rewards Plu                                                                                                    | S! Subtotal                                                                                                    | \$0.00                                                                         |  |  |
| Shipping & Handling                                                                                                    | (7.95 %)                                                                                                    | \$0.00                                                                         |  |  |
| Taxable Total                                                                                                    |                                                                                                    | \$0.00                                                                         |  |  |
| Tax (8.25 %)                                                                                                    |                                                                                                    | \$0.00                                                                         |  |  |
| Total amount due                                                                                                    |                                                                                                    | \$0.00                                                                         |  |  |

At the Redeem Consultant Select Product Credit screen, you'll see your current credit balance at the top of the screen.

| (cosexHearr)<br>Ordor Fratzz |      |              |           |             |        |        |   |
|------------------------------|------|--------------|-----------|-------------|--------|--------|---|
| Order Entry                  | Home | Set Up Order | Add Items | Add Rewards | Submit | Logout | Â |

| Order#: 179568460                                                   | Redeem Consultant Select Product Credit                                                  |  |  |  |  |  |
|---------------------------------------------------------------------|------------------------------------------------------------------------------------------|--|--|--|--|--|
| Corder Type: EZ                                                     | Add items to purchase with your consultant select product credit. These items will be    |  |  |  |  |  |
| Noreen Petty                                                        | shipped together with the rest of your order. Items purchased with select product credit |  |  |  |  |  |
| Hostess:Noreen Petty                                                | are not commissionable.                                                                  |  |  |  |  |  |
| Corporate Office time is<br>Friday, 24 Mar 2017<br>04:18:13 PM (MT) | You currently have \$ in select product credit.                                          |  |  |  |  |  |
| Customer<br>Management                                              | Item Number(s) Qty                                                                       |  |  |  |  |  |
| Product Search                                                      | 1                                                                                        |  |  |  |  |  |
| View My Order                                                       |                                                                                          |  |  |  |  |  |

When shopping through your OBA (shopping website), the Redeem with SPC option will ONLY be visible on eligible products AND when you're logged into your OBA as YOU the Consultant!

Select the product you'd like to order, then instead of clicking "Add to Cart", select the "Redeem with SPC" button underneath.

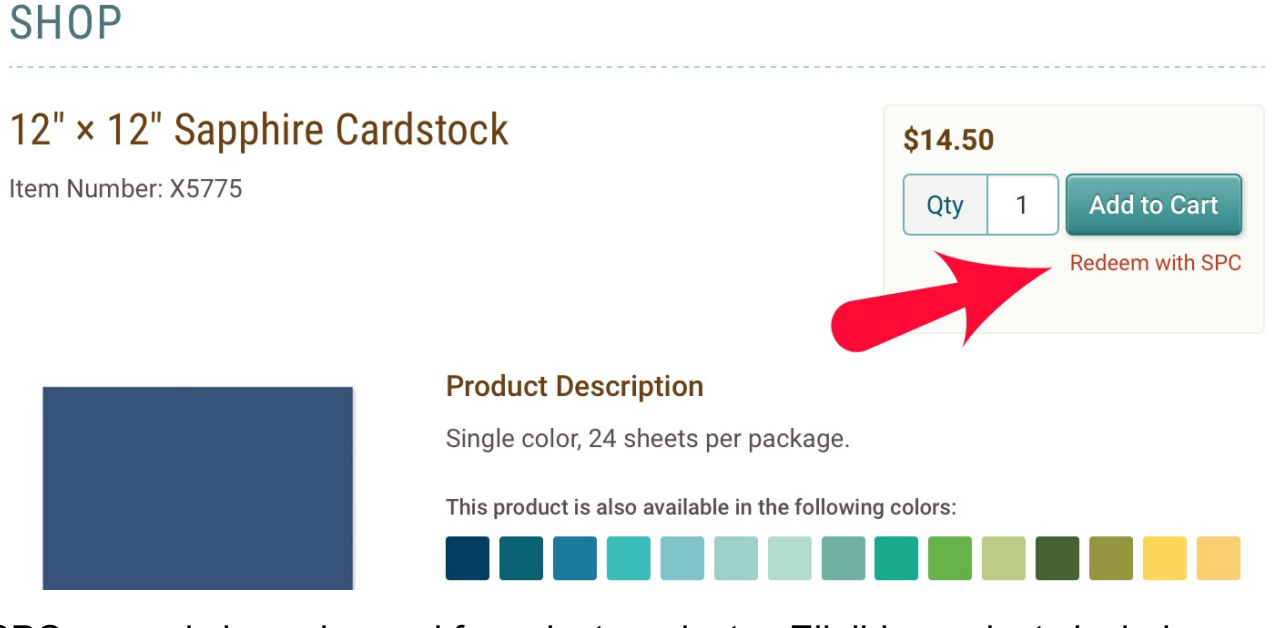

SPC can only be redeemed for select products. Eligible products include:

- My Acrylix Stamp Sets (Stamp of the Month & Operation Smile stamps excluded)
- My Acrylix Blocks
- Exclusive Inks Stamp Pads
- Exclusive Inks Mini Pigment Pad Sets
- Exclusive Inks Re-inkers
- ShinHan Touch Twin Markers
- Complements
- Paper packets
- Fundamentals papers and Complements (excluding basics)
- Cardstock Packs (excluding Kraft and Watercolor)
- Picture My Life
- Workshops Your Way Kits
- Cut Above Layout Kits
- Select Bulk Items (refer to Supply/Bulk List) For a complete list, refer to the eligible items lists found in Online Office > Communications > Reference Lists.

Need help with Order Entry, follow the Order Entry instructions, which can be found on our team website:

http://noreenschat.com/Scrappin\_\_Chatters\_Team.html